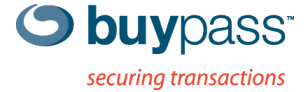

### BRUKERVEILEDNING

# **INTEGRASJONSGUIDE – BP CODE** VMware Horizon

ÅPEN

Versjon: 1.1 Versjonsdato: 05.06.2013

Fax: +47 23 14 59 01

E-mail: kundeservice@buypass.no VAT: NO 983 163 327

# Endringshistorie

| Versjon | Dato       | Status       | Beskrivelse/Endringer               |
|---------|------------|--------------|-------------------------------------|
| 1.0     | 30.05.2013 | Under arbeid | Opprettelse av dokument             |
| 1.1     | 05.06.2013 | Final        | Redigert tekst og skjermdump bilder |

## Bidragsytere

| Firmanavn | Navn           |
|-----------|----------------|
| Buypass   | Espen Sammerud |
| EVRY      | Asmer Helez    |

# Innholdsfortegnelse

| 1 | Kor | nfigurere VMware Horizon med Buypass Code 2-faktor autentisering | 4 |
|---|-----|------------------------------------------------------------------|---|
|   | 1.1 | Forutsetninger                                                   | 4 |
|   | 1.2 | Fremgangsmåte                                                    | 4 |

## 1 Konfigurere VMware Horizon med Buypass Code 2-faktor autentisering.

#### 1.1 Forutsetninger:

- a. BPC GW er installert i nettverket og kan kommunisere med LDAP server på TCP port 389 (Idap).
- b. Servicekonto som skal brukes for å lese AD er opprettet.
- c. Oversikt over ip-adresser for BP Code GW, PoA (Point of Access).
- d. Velg LDAP stien. Skal man bruke hele AD, bestemt OU eller flere OU's?

#### 1.2 Fremgangsmåte

2. Logg på ditt brukersted med admin-bruker. https://www.buypass.no/bpcode/merchants/DINMERCHANTKODE/

| Buypass Id | entifisering                  |       |        | buypass |
|------------|-------------------------------|-------|--------|---------|
| Identifise | er med Buypa                  | ss Co | de     |         |
|            | Brukernavn*:<br>Engangskode*: | L     | ogg på |         |

3. Definer LDAP server og LDAP sti under meny LDAP.

| Hendelseslogg                      | LDAP konfigurasj       | on                               |    |                                             |
|------------------------------------|------------------------|----------------------------------|----|---------------------------------------------|
| Administrasjon                     |                        |                                  |    |                                             |
| Brukere                            | URL:*                  | ldap://192.168.171.15            | ?  | IP addr. til LDAP server/domene kontroller  |
| <u>Brukersted</u><br>Administrator |                        | f.eks. «Idap://Idap.domene.no»   |    |                                             |
| Konfigurasjon                      | Brukernavn:*           | bpc_svc_ldap                     | ?  | Service konto med lese tilgang til I DAP/AD |
| LDAP<br>Radius                     | Passord:*              | •••••                            | ?  | og passord                                  |
|                                    | Tel.nr. attribut:*     | mobile                           | ?  | Attribut i LDAP/AD                          |
| >ålogget:                          | App.id. attribut:      |                                  | ?  |                                             |
| Rolle:                             | Beskrivelse:           | LDAP BPLAB01                     | ?  | Beskrivelse for enklere oversikt byos flere |
| SUPERUSER                          | LDAP lockout varighet: | 0                                | ?  | beskinelse for enkiele oversikelitos here   |
| For brukersted:                    | Aktiv                  | 8                                |    |                                             |
| Fest Redundans                     |                        | Tilbake Lagre                    |    |                                             |
| [Logg_ut]                          |                        | * betyr at feltet må være utfylt | t. |                                             |

#### LDAP sti(er).

|   | URL       |                    | Brukernavn             | Tel.nr. attribut        | App.id. attribut | Beskrivelse  |
|---|-----------|--------------------|------------------------|-------------------------|------------------|--------------|
| - | Idap://1  | 92.168.171.15      | bpc_svc_ldap           | mobile                  |                  | LDAP BPLAB01 |
|   | Prioritet | LDAP sti           |                        |                         |                  |              |
|   | 1         | basedn[ou=Users,ou | =BPCode,dc=BPLAB01,dc= | local(*)],filter[samAcc | ountName=#USER#] | x slett      |
|   | 3         | basedn[ou=Users2,o | u=BPCode,dc=BPLAB01,dc | =local(*)],filter[samAc | countName=#USERS | #] x slett   |
|   | 2         | basedn[ou=Users2,o | u=BPCode,dc=BPLAB01,dc | =local(*)],filter[samAc | countName=#USER# | ] x slett    |

Man kan definere en eller flere LDAP stier. Hvis man ønsker å liste alle undermapper så bruker man (\*) bak siste DC= (i vårt eksempel ,dc=local(\*))

1

 Definer RADIUS klient (Konfigurasjon → Radius → Ny konfigurasjon). Skriv inn ip-adressen på VMware Horizon, shared secret og en beskrivelse.

| Hjem<br>Logger<br>Administrasjon<br>Konfigurasjon<br>LDAP<br><u>Radius</u><br>Brukersted | <b>RAI</b><br>Over<br>Buyp | DIUS konfigurasju<br>sikten viser informasjon b<br>aass Code. | DN<br>rukerstedet trenger for å sett | te opp en RADIU: | S-klient for autentisering med henhold til |
|------------------------------------------------------------------------------------------|----------------------------|---------------------------------------------------------------|--------------------------------------|------------------|--------------------------------------------|
| D <sup>9</sup> I                                                                         |                            | IP-adresse                                                    | NAS identifikator                    | NAS IP           | Beskrivelse                                |
| Palogget:                                                                                | =                          | 192.168.171.199                                               |                                      |                  | VMware Horizon                             |
| Polle                                                                                    |                            | LDAP URI                                                      |                                      | Beskri           | velse                                      |
| Superbruker                                                                              |                            | ldap://192.168.171.15                                         |                                      | LDAP E           | PLAB01                                     |
| For brukersted                                                                           |                            | Rediger                                                       | Slett                                |                  |                                            |
| Test Redundans                                                                           | +                          | 192.168.171.24                                                |                                      |                  | Gw                                         |
|                                                                                          | +                          | 192.168.171.35                                                | httptest                             |                  | http                                       |
| [Logg_ut]                                                                                | +                          | 192.168.171.32                                                | Idaptest                             |                  | Tomcat                                     |
|                                                                                          | +                          | 192.168.171.151                                               |                                      |                  | Cisco ASA 5505 8.3(1)6                     |
|                                                                                          | +                          | 192.168.171.37                                                |                                      |                  | MS UAG 2010                                |
|                                                                                          | +                          | 192.168.171.1                                                 |                                      |                  | Check Point (SPLAT) R75.30                 |
|                                                                                          | +                          | 139.115.23.54                                                 |                                      |                  | jeid test                                  |
|                                                                                          | Ny                         | konfigurasjon                                                 |                                      |                  | jeid test                                  |

5. Logg på VMware Horizon. Klikk på Servers -> Connection Servers -> merk server du skal jobbe med og klikk Edit

| 🔶 🕀 🔥 von vom standeren              | р <b>- 8</b> Се                  | rtificate error 🖒 | 🗞 VMware Hor | izon View Adm | ×     |
|--------------------------------------|----------------------------------|-------------------|--------------|---------------|-------|
| VMware Horizon View                  | Administrator                    |                   |              |               |       |
| Updated 29.05.2013 13:24 👌           | Servers                          |                   |              |               |       |
| Remote Sessions 4                    | vCenter Servers Security Servers | Connection S      | ervers Tran  | sfer Servers  |       |
| Problem Desktops 0<br>Events 0 0 0 0 | Enable Disable Edit Backup No    | ow 🔻 Mo           | ore Commands |               |       |
| 26 0 1 0                             | Connection Server                | Version           | PCoIP Secure | State         |       |
|                                      | VDM                              | 5.2.0-98771       | Installed    | Enabled       | Secur |
| Inventory                            |                                  |                   |              |               |       |
| A Dashboard                          |                                  |                   |              |               |       |
| 👸 Users and Groups                   |                                  |                   |              |               |       |
| ▼ Inventory                          |                                  |                   |              |               |       |
| Pools                                |                                  |                   |              |               |       |
| Persistent Disks                     |                                  |                   |              |               |       |
| P ThinApps                           |                                  |                   |              |               |       |
| ► Monitoring                         |                                  |                   |              |               |       |
| ► Policies                           |                                  |                   |              |               |       |
| View Configuration                   |                                  |                   |              |               |       |
| Servers                              |                                  |                   |              |               |       |
| Product Licensing and Usage          |                                  |                   |              |               |       |
| Global Settings                      |                                  |                   |              |               |       |
| Registered Desktop Sources           |                                  |                   |              |               |       |
| Administrators                       |                                  |                   |              |               |       |
| Ininapp Configuration                |                                  |                   |              |               |       |
| Event Conliguration                  |                                  |                   |              |               |       |

6. Velg Authentication -> 2-factor authentication -> RADIUS -> Create New Authenticator

| it View Connection Server Settings                                       | (?         |
|--------------------------------------------------------------------------|------------|
| General Local Mode Authentication Backup                                 |            |
| Disabled 💌 Delegation of authentication to VMware Horizon (SAML 2.0 Auth | enticator) |
| SAML Authenticator: Select Authenticator 🔹                               |            |
|                                                                          |            |
| View Authentication                                                      |            |
| Changes to authentication settings will take effect on next user login   |            |
| Smart card authentication: Optional 🔻                                    |            |
| Disconnect user sessions on smart card removal                           |            |
| Advanced Authentication                                                  |            |
| 2-factor authentication RADIUS                                           |            |
| Enforce 2-factor and Windows user name matching                          |            |
| Use the same user name and password for RADIUS and Windows authentic     | ation      |
| Authenticator: Select Authenticator 🔹                                    |            |
| Create New Authenticator                                                 |            |
|                                                                          |            |
|                                                                          |            |
|                                                                          | OK Cancel  |

7. Fyll inn navn, beskrivelse, ip-adresse og shared secret (fra pkt. 4)

| environment.            | is available | to all Conne | ection Serve              | rs in this View    |
|-------------------------|--------------|--------------|---------------------------|--------------------|
| Label:                  | EVRYBP       | CGW          | Enter a lai<br>shown to e | oel that will be 🚽 |
| Description:            | EVRY Bu      | iypass cod   | e gateway                 |                    |
| imary Authentication    | Server       |              |                           |                    |
| Hostname/Address:       | 10.10.0      | .27 🗲        |                           |                    |
| Authentication port:    | 1812         | Accountin    | g port:                   | 1813               |
| Authentication type:    | PAP          |              |                           |                    |
| Shared secret:          | ******       | *****        | -                         |                    |
| Server timeout:         | 3            | seconds      |                           |                    |
| Max attempts:           | 5            |              |                           |                    |
| A CONTRACTOR OF SECURIT |              |              |                           |                    |
| Realm prefix:           |              |              |                           |                    |

#### 8. Ingen secondary server – klikk Finish.

| econdary Authenticati | on Serve    | r                    |      |
|-----------------------|-------------|----------------------|------|
| Use a secondary s     | erver if pr | imary is unavailable |      |
| Hostname/Address:     |             |                      |      |
| Authentication port:  | 1812        | Accounting port:     | 1813 |
| Authentication type:  | PAP         |                      |      |
| Shared secret:        |             |                      |      |
| Server timeout:       | 3           | seconds              |      |
| Max attempts:         | 5           |                      |      |
| Realm prefix:         |             |                      |      |
| Realm suffix:         |             |                      |      |

|  | < Back | Finish | Cancel |  |
|--|--------|--------|--------|--|
|--|--------|--------|--------|--|

#### 9. Logg på publisert VMware Cloud/Horizon

| 🖉 🖓 🗣 🗞 https://visw.evrylab.com/pr 🖉 🔹 +9 🗶<br>X 🧭 - 🗳 Sate Web - | S VMware Horizon View × Buypass Code Manager |
|--------------------------------------------------------------------|----------------------------------------------|
| Vmware Horizon View                                                |                                              |
| for convolution of                                                 | Bpcode                                       |
|                                                                    | Username                                     |
|                                                                    | asmhel                                       |
|                                                                    | Passcode                                     |
|                                                                    | ()                                           |
|                                                                    |                                              |
|                                                                    | Cancel                                       |
|                                                                    |                                              |

| C VMware Horizon View - Windows Internet Explorer |                                                  |
|---------------------------------------------------|--------------------------------------------------|
| 🕒 🗢 💊 https://view.evrylab.com/pi 🔎 🚽 🚱 🤧 🕽       | K 🗞 VMware Horizon View 🗴 🥝 Buypass Code Manager |
| 🗶 🧭 + 🗧 Safe Web -                                |                                                  |
| wnware Horizon View                               | 94<br>                                           |
|                                                   | Log In                                           |
|                                                   | Username                                         |
|                                                   | asmhel                                           |
|                                                   | Password                                         |
|                                                   | ()                                               |
|                                                   | Domain                                           |
|                                                   | EVRYLAB                                          |
|                                                   |                                                  |
|                                                   | Cancel                                           |